# Gebruikershandleiding voor Vrumun praktijken.

Deze handleiding is alleen voor praktijken die de HINQ-viewer configureren. Hierna heb je toegang vanuit VRUMUN tot de Zorgnetwerkomgeving. Hiermee kun je nog geen gegevens publiceren. Wanneer je te horen hebt gekregen dat jouw praktijk is geconfigureerd bij HINQ, dan kun je deze handleiding doorlopen.

# 1. Eenmalig configureren viewer vanuit Vrumun

Vrumun heeft de mogelijkheid om de viewer van Hinq aan te roepen vanuit het dossier van de client. Voordat de Viewer aangeroepen kan worden, moet Vrumun eerst geconfigureerd worden. Dit is een eenmalige handeling.

### Randvoorwaarde i.v.m. beveiliging

De Viewer kan alleen worden aangeroepen als uw praktijk in het bezit is van een UZIservercertificaat. Deze zijn aan te vragen via <u>www.uziregister.nl</u>. Het UZI-servercertificaat kunt u niet zelf installeren via de Vrumun-applicatie. Neem contact op met Vrumun voor het installeren van uw UZI-servercertificaat. De aanvraag van een uzi- servercertificaat kan wel zes weken duren.

### Toevoegen Viewer Hinq

Ga in Vrumun naar het menu Instellingen  $\rightarrow$  Viewers. (Zie afbeelding hieronder)

| Instellingen | SBV-Z         | Hulpmiddele |  |  |  |  |  |
|--------------|---------------|-------------|--|--|--|--|--|
| Anamne       | ese catego    | rie         |  |  |  |  |  |
| Algeme       | ne anamn      | ese         |  |  |  |  |  |
| Laborato     | orium cod     | es          |  |  |  |  |  |
| Aandoer      | Aandoeningen  |             |  |  |  |  |  |
| Zorgtari     | Zorgtarieven  |             |  |  |  |  |  |
| Zorgtoe      | Zorgtoeslagen |             |  |  |  |  |  |
| Codetab      | Codetabellen  |             |  |  |  |  |  |
| EMail ac     | counts        |             |  |  |  |  |  |
| Dymo la      | bels          |             |  |  |  |  |  |
| LVR-1        |               |             |  |  |  |  |  |
| ZorgDor      | mein          |             |  |  |  |  |  |
| UOAZV        |               |             |  |  |  |  |  |
| MEDNIP       |               |             |  |  |  |  |  |
| MEDCO        | U             |             |  |  |  |  |  |
| Authy        |               |             |  |  |  |  |  |
| SMS          |               |             |  |  |  |  |  |
| Systeme      | n             |             |  |  |  |  |  |
| Viewers      |               |             |  |  |  |  |  |

| Viewer              |                                            |          |          | ×      |
|---------------------|--------------------------------------------|----------|----------|--------|
| Naam:               | HINQ ZNO                                   |          |          |        |
| Type:               | Mijn Kind Online                           |          |          | ~      |
| Browser:            | Favoriet                                   |          |          | ~      |
| Url:                | https://login.hinq.nl/auth/realms/hinq/bro | ker/vrun | nun/endp | oint/c |
| Url target product: | https://app.hinq.nl/n                      |          |          |        |
| UZI-pas:            |                                            |          |          |        |
|                     |                                            |          |          |        |
|                     |                                            |          |          |        |
|                     |                                            |          |          |        |
|                     |                                            |          |          |        |
|                     |                                            |          |          |        |
|                     |                                            |          |          |        |
|                     |                                            |          |          |        |
|                     |                                            |          |          |        |
|                     |                                            | OK       | Slu      | iten   |
|                     |                                            | 3        | 510      | itten  |

**Deze handleiding is voor het configureren van de HINQ-viewer.** le komt dan bij onderstaand scherm

Vul in met de volgende gegevens: Naam: HINQ ZNO

Url: <u>https://login.hinq.nl/auth/realms/hinq/broker/vrumun/endpoint/clients/zno-webapp/login</u> Url target product: <u>https://app.hinq.nl/n</u>

#### Email vastleggen van de gebruiker/verloskundige

Om ervoor te zorgen dat de viewer straks geopend kan worden is het belangrijk dat er een emailadres gekoppeld is. De allereerste keer dat je de viewer opent wordt er nl een eenmalige code naar dit emailadres gestuurd. Kies dus voor een persoonlijk mailadres.

Een verloskundige die administrator bevoegdheden heeft voor de praktijk, kan dit ook vastleggen voor collega's.

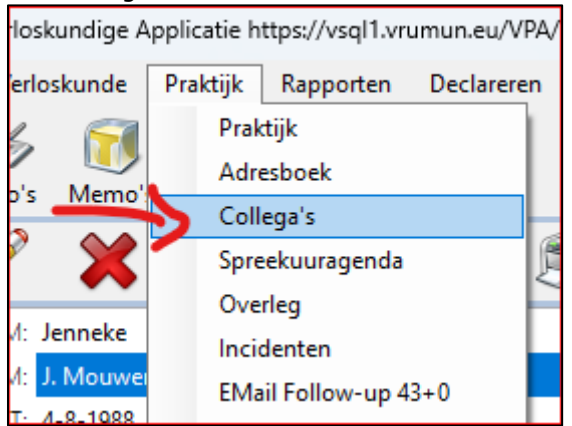

Vervolgens wordt er scherm geopend waarin alle contactgegevens staan van de medewerkers in de praktijk. Het is belangrijk dat er in deze stap het emailadres toegevoegd moet worden aan het contactformulier van de desbetreffende medewerker. Dus **niet** een nieuw contact/collega

toevoegen, maar het email adres toevoegen bij het desbetreffende account. (zie onderstaande afbeelding)

| i Actief LVR | AGB | Verversen ) | Roepnaam | Naam | Telefoor | Mobiel | Fax |
|--------------|-----|-------------|----------|------|----------|--------|-----|
|              |     |             |          |      |          |        |     |
|              |     |             |          |      |          |        |     |
|              |     |             |          |      |          |        |     |
|              |     |             |          |      |          |        |     |
|              |     |             |          |      |          |        |     |
|              |     |             |          |      |          |        |     |
|              |     |             |          |      |          |        |     |
|              |     |             |          |      |          |        |     |
|              |     |             |          |      |          |        |     |
|              |     |             |          |      |          |        |     |
|              |     |             |          |      |          |        |     |
|              |     |             |          |      |          |        |     |

overzicht medewerkers

| Collega                      |                |    |         | ×   |
|------------------------------|----------------|----|---------|-----|
| Algemeen Naam Communicatie , | Adres ZorgMail |    |         |     |
| Communicatie                 |                |    |         |     |
| C Telefoon:                  |                |    |         |     |
| Mobiel:                      |                |    |         |     |
| EMail: wouter.went@v         | rumun.nl       |    |         |     |
| Fax:                         |                |    |         |     |
|                              |                |    |         |     |
|                              |                |    |         |     |
|                              |                |    |         |     |
|                              |                |    |         |     |
|                              |                |    |         |     |
|                              |                |    |         |     |
|                              |                |    |         |     |
|                              |                |    |         |     |
|                              |                | ОК | Annuler | ren |
|                              |                |    |         |     |

medewerkerskaart

De viewer is nu gereed voor gebruik.

## 2. Gebruik viewer

Voordat je een consult hebt met een client wil je voorbereiden, dit kan je bijvoorbeeld doen door de viewer te openen en de beschikbare gegevens alvast in te zien. Dit doe je op de volgende manier:

## **Openen Viewer**

Open een cliëntkaart in Vrumun.

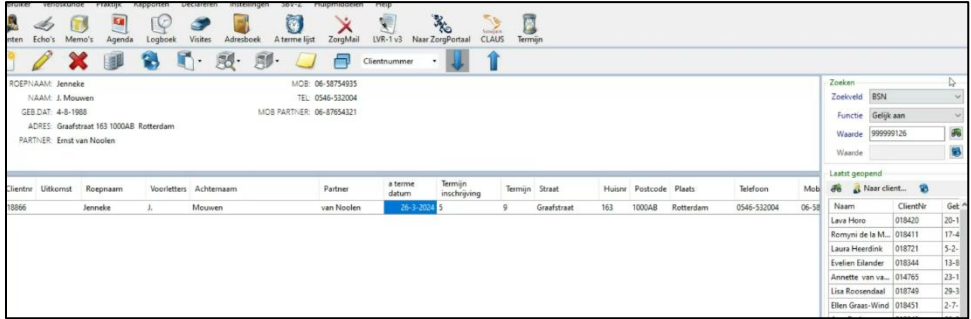

Ga naar het menu-item Viewer en kies de optie "Open".

| ſ   | 🍪 Vrumun          | Verloskundige     | Applicatie h | https://vsql1.v | /rumun.eu <mark>/VP</mark> | EA/1 <mark>/</mark> 3/x86/ |             |           |          |         |                  |              |
|-----|-------------------|-------------------|--------------|-----------------|----------------------------|----------------------------|-------------|-----------|----------|---------|------------------|--------------|
|     | Gebruiker         | Verloskunde       | Praktijk     | Rapporten       | Declareren                 | Instellinge                | en SBV-Z    | Hulpmidd  | lelen He | elp     |                  |              |
|     | 8 TEST E 1-1-1901 |                   |              |                 |                            |                            |             |           |          |         |                  |              |
| L   | Afdruk            | cken 🛛 🧕 Repo     | ortviewer    | Reportse        | rver 🛛 🍉 Dyn               | ηο 👔 Doci                  | umenten     | Onderzoek | BabyCor  | nect    | Anticonceptie    | Hulpmiddelen |
| Γ   |                   | <b>S</b>          | M            | 1               | <i>i</i>                   |                            | 3           | ~         | Viev     | ver     |                  |              |
|     | Alles N           | Memo's (1)        | Biilagen     | Afspraken       | Visites Ver                | zekeringen                 | Declaratie  | ZorgMail. | Viev     | ver log | 9                |              |
|     |                   |                   | oglagen .    | Alapiaken       | TISICO TO                  | zekeningen                 | Declaratie  | Lorginali | Pub      | liceer  | naar FHIR-server |              |
|     | in ven            | wijzing           | G            | EB.DAT: 1-1-    | 1901, 121 jaar             | en 37 weken                |             |           | Pub      | liceer  | Log              |              |
|     | 🔮 Begin           | ain en einde zora |              | ADRES: Test     | laan 100 0, 100            | 0 AA Rotterd               | am          |           |          | _       |                  |              |
|     |                   | en en de zorg     |              | MOB:            |                            |                            |             |           |          |         |                  |              |
|     | 🕈 Case i          | manager           |              | TEL:            |                            |                            |             |           |          |         |                  |              |
|     | 2 Onder           | rz./verricht.     | PA           | ARTNER:         |                            |                            |             |           |          |         |                  |              |
| 1   |                   |                   | MOB PA       | ARTNER:         |                            |                            |             |           |          |         |                  |              |
| š r | 🛛 🐰 Basisg        | jegevens          |              |                 |                            |                            |             |           |          |         |                  |              |
| -   | - u Su            |                   | 000084       |                 |                            | 0                          | OV: geen in | formatie  |          |         |                  |              |

Bij de eerste keer van het openen van de viewer kan onderstaande pop up verschijnen. Selecteer uw UZI-certificaat en klik op OK. (Optioneel)

| W | Vindows-beveiliging       |                                                         |              |   |  |  |  |
|---|---------------------------|---------------------------------------------------------|--------------|---|--|--|--|
| S | Selecteer een certificaat |                                                         |              |   |  |  |  |
|   |                           | 900022000@90000382                                      |              |   |  |  |  |
|   |                           | Verlener: TEST UZI-register Medewerker op<br>naam CA G3 |              |   |  |  |  |
|   |                           | Geldig vanaf: 15-10-2020 t/m 15-10-2023                 |              |   |  |  |  |
|   |                           | Certificaateigenschapp                                  | en weergeven |   |  |  |  |
|   |                           |                                                         |              | _ |  |  |  |
|   |                           | ОК                                                      | Annuleren    |   |  |  |  |
|   |                           |                                                         |              |   |  |  |  |

Selecteer de gewenste Viewer die u wilt openen en klik op OK. De Viewer wordt nu geopend.

| Viewers   |                                                                                                    | ×   |
|-----------|----------------------------------------------------------------------------------------------------|-----|
|           | 🦉 💥 📵                                                                                              |     |
| Naam      | Datum Url                                                                                          |     |
| Hinq PROD | D 9-11-2022 https://login.hinq.nl/auth/realms/hinq/broker/vrumun/endpoint/clients/zno-webapp/login |     |
|           |                                                                                                    |     |
|           |                                                                                                    |     |
|           |                                                                                                    |     |
|           |                                                                                                    |     |
|           |                                                                                                    |     |
|           |                                                                                                    |     |
|           |                                                                                                    |     |
|           |                                                                                                    |     |
|           |                                                                                                    |     |
|           |                                                                                                    |     |
|           |                                                                                                    |     |
|           |                                                                                                    |     |
|           |                                                                                                    |     |
|           |                                                                                                    |     |
|           |                                                                                                    |     |
|           |                                                                                                    | .13 |

Dan kom je bij het aanroepen van de Viewer in dit scherm:

| HINQ                                                                                                    |  |
|----------------------------------------------------------------------------------------------------|--|
| Bevestig je e-mailadres                                                                                                    |  |
| We hebben een e-mail met een code gestuurd naar<br>wouter.went@vrumun.nl. Vul de code hieronder in om je<br>e-mailadres te bevestigen. |  |
| Eenmalige code                                                                                                    |  |
| Doorgaan                                                                                                    |  |

De allereerste keer dat je de viewer opent wordt er een eenmalige code naar het emailadres gestuurd dat staat geregistreerd in het systeem zelf. Bij stap "Email vastleggen van de gebruiker/verloskundige" Vul hier je eenmalige code in.

Je ziet nu de viewer.

| G Google-account | 🕱   Mi Pili Functionelle test Visuruus - 5: 🕱   👹 Deelinement aus gesperik 🕺 📿 2160 - 18162 2560 🛛 🛪 🔶 | v - a x   |
|------------------|----------------------------------------------------------------------------------------------------|-----------|
| ← → C 🖷          | app.acc.hing.nl/v/                                                                                     | e 🖈 🖬 🧶 i |
| a                | ZNO<br>Patarri: Jerneske Mouver, B391: 19999118                                                        |           |
|                  |                                                                                                    |           |
| 60<br>10<br>10   | Welkom in de Zorgnetwerk Omgeving (ZNO)                                                                |           |
| HLB              |                                                                                                    |           |

|         | C                                                          |                                                                                                    |   |
|---------|------------------------------------------------------------|----------------------------------------------------------------------------------------------------|---|
| a       | Patient: Jenneke Mouwen , BSN: 999999126                   |                                                                                                    | D |
| >       |                                                            | 12                                                                                                  |   |
| 1.2     | 🎒 Toegang tot:                                             | Gedeeld met:                                                                                        |   |
| ¢.      | Je behl not geen toeston tot de beseves uit antere bronnen | Je deelt geen gegevens met andere zorgaanbieders. Kiik op<br>Toegang wijzigen om toegang te regelen |   |
| 臝       | Klik op Meer aanvragen om toegang te vragen.               | Toegang wijzigen                                                                                    |   |
| 400     |                                                            |                                                                                                    |   |
| æ       | Meer aanvragen                                             |                                                                                                    |   |
|         |                                                            |                                                                                                    |   |
| n       |                                                            |                                                                                                    |   |
|         |                                                            |                                                                                                    |   |
| °∿      |                                                            |                                                                                                    |   |
| 2       |                                                            |                                                                                                    |   |
|         |                                                            |                                                                                                    |   |
| <u></u> |                                                            |                                                                                                    |   |
|         |                                                            |                                                                                                    |   |

Ga naar aanvragen toegang, Wanneer de client toestemming heeft gegeven bij haar andere zorgverlener zie onderstaand voorbeeld. Het kan natuurlijk zo zijn dat jij andere documenten te zien krijgt dan op dit voorbeeld.

| HINO | Documenten                               |                                          |                                                   |                                   |  |
|------|------------------------------------------|------------------------------------------|---------------------------------------------------|-----------------------------------|--|
| >    | PDF                                      | PDF                                      | PDF                                               | PDF                               |  |
|      | Zwangerschapskaart.pdf<br>Praktijk Bloem | Achterkantaangepast.pdf<br>Valley Clinic | Afwijkingenobreport.pdf<br>Bethany Medical Clinic | Charts.pdf<br>Hale House Hospital |  |
| 醌    |                                          |                                          |                                                   |                                   |  |
| 0::0 |                                          |                                          |                                                   |                                   |  |
| æ    |                                          |                                          |                                                   |                                   |  |
| 6    |                                          |                                          |                                                   |                                   |  |
| 200  |                                          |                                          |                                                   |                                   |  |
|      |                                          |                                          |                                                   |                                   |  |
|      |                                          |                                          |                                                   |                                   |  |
|      |                                          |                                          |                                                   |                                   |  |
| (je  |                                          |                                          |                                                   |                                   |  |
|      |                                          |                                          |                                                   |                                   |  |
| •    |                                          |                                          |                                                   |                                   |  |

Als de client geen toestemming heeft gegeven bij haar andere zorgverlener krijg je deze melding:

| α,                                                                                               | Gegevens opvragen<br>Patier: Jenniek Moaven, ISKI: 99999338<br>2/2 bronnen successed vernieuwel.                                                   | • |  |
|--------------------------------------------------------------------------------------------------|----------------------------------------------------------------------------------------------------|---|--|
| 8<br>1<br>1<br>1<br>1<br>1<br>1<br>1<br>1<br>1<br>1<br>1<br>1<br>1<br>1<br>1<br>1<br>1<br>1<br>1 | Geen toegang tot gegevens bij: - Verloduenligengristijs Almelic. Er is geen toestenmeing gevonden in het toestemmingsregister Grigerwick sportagen |   |  |
| <u>.</u>                                                                                         |                                                                                                    |   |  |